## <u>Segítőkártya 84.</u>

## Új ajánlat készítése

## Indító modul: Alkatrészkereskedelem / Munkafolyamatok / Alkatrész böngésző

- 1. "Árajánlatok" menüpont megnyomása.
- 2. *Új rekord felvitele* (====) nyomógomb megnyomása.
- 3. Partner mező kitöltése.
- 4. Telephely mező kitöltése.
- ОК 📶) nyomógomb megnyomása. 5. OK (
- 6. "Alkatrészböngésző" menüpont megnyomása.
- 7. A megjelenő **Alkatrész böngésző** ablakon a gyári cikkek leválogatása, amelyek közül ki kell választani az ajánlatra kerülőket.
- 8. *Alkatrész ártájékoztató* () nyomógomb megnyomása.
- 9. Alkatrészek kijelölése (\_\_\_\_\_).
- 10. Majd újra az a*lkatrész ártájékoztató* (**10**) nyomógomb megnyomása.
- 11. A megjelenő ablakon újra az "Alkatrészböngésző" menüpont megnyomása.
- 12. A megjelenő **Alkatrész böngésző** ablakon a nem gyári cikkek leválogatása, amelyek közül ki kell választani az ajánlatra kerülőket.
- 13. Alkatrészek kijelölése (\_\_\_\_\_\_).

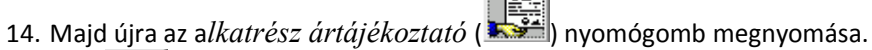

- 15. OK ( 🕘) nyomógomb megnyomása.
- 16. Egységárak módosítása ha szükséges.
- 17. Az "Állapot állítás" főmenüpont Vevőnek kiadva menüpont megnyomása.